## 监视器亮度

设置液晶监视器的亮度。

▮碰触,显示菜单。

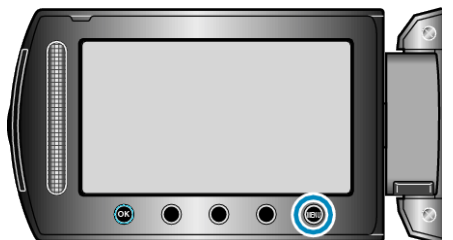

2 选择"显示设置"并碰触 🐵。

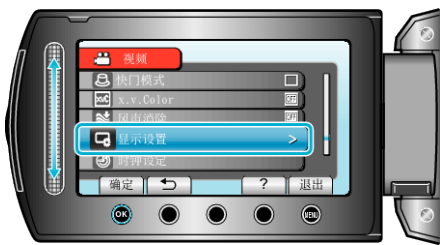

3选择"监视器亮度"并碰触 @。

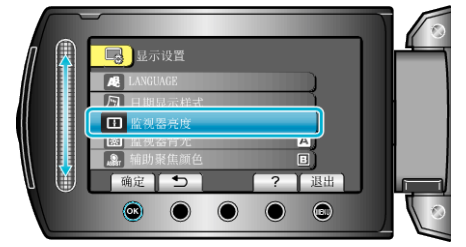

4 调整监视器的亮度。

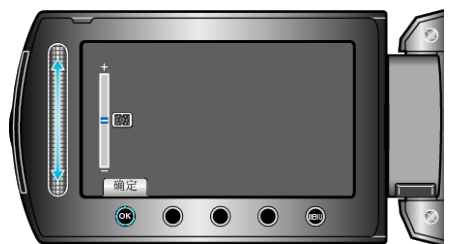

- 向上滑动增加亮度。
- 向下滑动降低亮度。
- 完成设定后,碰触 ∞。